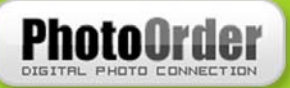

# PhotoOrder

# Navodila za uporabo

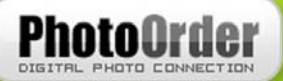

# 1 Kazalo

| 1 | Kazalo                                                         | . 2 |
|---|----------------------------------------------------------------|-----|
| 2 | Kazalo slik                                                    | . 3 |
| 3 | PhotoOrder                                                     | .4  |
| 4 | Nameščanje programa                                            | . 5 |
|   | 4.1 Internet Explorer                                          | . 5 |
|   | 4.1.1 "Save" ("Shrani")                                        | . 5 |
|   | 4.1.2 "Run" ("Odpri")                                          | . 6 |
|   | 4.2 Mozilla/Netscape                                           | . 6 |
|   | 4.3 Nameščanje                                                 | . 7 |
| 5 | Odstranjevanje programa                                        | . 8 |
|   | 5.1 "Dodaj ali odstrani programe" oz. "Add or Remove Programs" | . 8 |
|   | 5.2 Odstranitev s pomočjo namestitvene datoteke                | .9  |
| 6 | Uporaba PhotoOrder-ja                                          | 10  |
|   | 6.1 Zagon programa                                             | 10  |
|   | 6.1.1 Povezava s spletom                                       | 10  |
|   | 6.1.2 Prijava z vpisom osebnih podatkov                        | 10  |
|   | 6.1.3 Potrditev prejetega sporočila o registraciji             | 11  |
|   | 6.2 Glavno okno                                                | 11  |
|   | 6.3 Hitra navodila za uporabo                                  | 12  |
|   | 6.3.1 Izbira fotografii                                        | 12  |
|   | 6.4 Orodna in menijska vrstica                                 | 13  |
|   | 6.4.1 PhotoOrder                                               | 13  |
|   | 6.4.2 Fotografije                                              | 13  |
|   | 6.4.3 Pomoč                                                    | 14  |
|   | 6.5 Okno za fotografije na vpogled                             | 14  |
|   | 6.6 Predogled naročila                                         | 15  |
|   | 6.6.1 Predogled povečava in vrtenie slike                      | 15  |
|   | 67 Oblikovanie fotografije                                     | 15  |
|   | 6 7 1 Dodajanje besedila                                       | 15  |
|   | 672 Ostrina/mehkoba                                            | 16  |
|   | 673 Svetlost / kontrast                                        | 16  |
|   | 6.7.4 Odtenki / zasičenost / kontrast                          | 16  |
|   | 6.7.5 Upravljanje barv                                         | 17  |
|   | 6.7.6 Vrtenie                                                  | 17  |
| 7 | Od izbire fotografii do naročila                               | 18  |
|   | 7.1 Dodajanje fotografij v program                             | 18  |
|   | 7.1.1 Kako dodati več fotografii?                              | 18  |
|   | 7.2 Izbor fotografii za naročanje                              | 18  |
|   | 7.3 Shranjevanje naročila                                      | 19  |
|   | 7.4 Naročanie                                                  | 19  |
|   | 7.4.1 Naročanje preko spleta                                   | 19  |
|   | 7.4.2 Naročanje preko navadne pošte                            | 21  |
| 8 | Copyright                                                      | 21  |
| 0 | - · r <i>J</i> - · <del>O</del>                                |     |

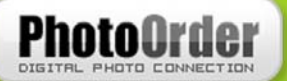

# 2 Kazalo slik

| Slika 3-1: Internet Explorer               |   |
|--------------------------------------------|---|
| Slika 3-2: shranjevanje datoteke.          | 6 |
| Slika 3-3: prenos datoteke.                | 6 |
| Slika 3-4: prenos PhotoOrder-ja z Mozillo. | 6 |
| Slika 3-5: izbira mape za namestitev       | 7 |
| Slika 3-6: postopek nameščanja.            | 7 |
| Slika 4-1: nadzorna plošča.                |   |
| Slika 4-2: dodaj/odstrani programe.        | 9 |
| Slika 5-1: zagon programa.                 |   |
| Slika 5-2: prijava.                        |   |
| Slika 5-3: glavno okno programa.           |   |
| Slika 5-4: izbira fotografij.              |   |
| Slika 5-5: izberi vse                      |   |
| Slika 5-6: PhotoOrder                      |   |
| Slika 5-7: Fotografije.                    |   |
| Slika 5-8: Pomoč.                          |   |
| Slika 5-9: Predogled naročila.             |   |
| Slika 6-1: Vrsta fotografij.               |   |
| Slika 6-2: Podatki o naročniku.            |   |
| Slika 6-3: Povzetek naročila               |   |

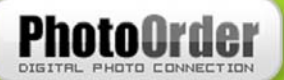

# 3 PhotoOrder

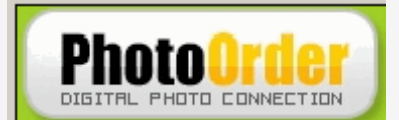

PhotoOrder je brezplačen računalniški program, s katerim lahko preko interneta naročamo razvijanje digitalnih fotografij pri izbranem ponudniku fotografskih storitev. Program lahko bere le datoteke, zapisane v \*.jpg formatu, kar je potrebno pri naročanju upoštevati. Slike lahko naročamo tudi drugače, ne le preko interneta; za ta namen uporabimo CD ali DVD medij. V tem primeru naročilo opravimo tako, da izbrano datoteko najprej shranimo na trdi disk. Nato omenjeno datoteko s končnico \*.dnf posnamemo na CD ali DVD, ki ga je potrebno le še oddati pri izbranem ponudniku fotografskih storitev (osebno ali po navadni pošti).

Dodajanje slik je zelo enostavno. Lahko si jih pogledamo tako v povečani kot v pomanjšani velikosti (slednje imenujemo thumbnails). Z enostavnimi kliki določamo formate slik in količino posameznih slik (slednje samo v nekaterih različicah programa)

Program vsebuje nekatere funkcije za korekcijo slik, kot so recimo nastavitev svetlobe, kontrasta, ostrine ipd. Naročila lahko shranimo za kasnejšo evidenco in pregled, ob izboru gumba "Pošlji naročilo" pa se slike prenesejo na strežnik do ponudnika fotografskih storitev.

PhotoOrder se izvaja v operacijskih sistemih Windows in je razen v slovenščino preveden še v nekatere druge svetovne jezike.

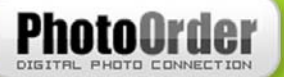

# 4 Nameščanje programa

Na spletni strani izbranega ponudnika fotografskih storitev poiščemo PhotoOrder, ki ga prenesemo in nato naložimo na naš računalnik.

## 4.1 Internet Explorer

Pri prenosu programa preko Internet Explorerja sta nam na voljo dve možnosti (Slika 4–1):

- Save (Shrani): namestitveni program shranimo v željeno mapo, iz katere ga nato ročno zaženemo.
- Run (Odpri): namestitveni program zaženemo s trenutne lokacije (ga ni potrebno shraniti in nato ročno zagnati).

| File Down | load - Security Warning                                                                                                    |
|-----------|----------------------------------------------------------------------------------------------------|
| Do you    | want to run or save this file?                                                                                                    |
|           | Name: PhotoOrder_1_1.exe<br>Type: Application, 6,55 MB<br>From: www.photo.creativ.si<br><u>B</u> un <u>S</u> ave <u>Cancel</u>                                                            |
| 1         | While files from the Internet can be useful, this file type can potentially harm your computer. If you do not trust the source, do not run or save this software. <u>What's the risk?</u> |

Slika 4–1: Internet Explorer.

#### 4.1.1 "Save" ("Shrani")

S klikom na gumb "Save" ("Shrani") se odpre pogovorno okno, v katerem izberemo lokacijo, kamor želimo posneti namestitveno datoteko. Pomembno je, da si pot do mape zapomnimo, saj bomo iz nje zagnali namestitveni program PhotoOrder. Prenos datoteke utegne trajati, kar je odvisno od hitrosti vaše internetne povezave.

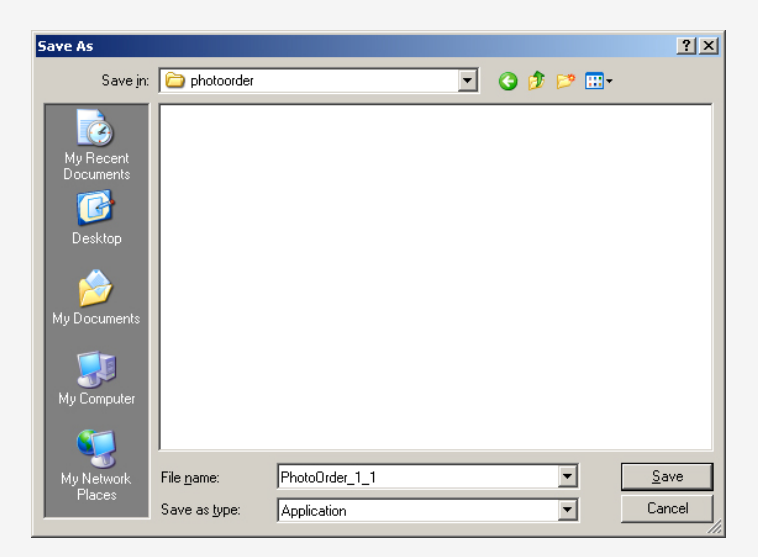

Slika 4–2: shranjevanje datoteke.

#### 4.1.2 "Run" ("Odpri")

S klikom na "Run" se datoteka prenese na računalnik (shrani se v začasno mapo) in po končanem prenosu samodejno zažene. Prenos utegne trajati, kar je odvisno od hitrosti vaše internetne povezave.

| 3% of PhotoOrde                                       | r_1_1.exe Compl                                        | eted                  | _ 🗆 🗙  |
|-------------------------------------------------------|--------------------------------------------------------|-----------------------|--------|
| <b>8</b>                                              | Ð                                                      |                       |        |
| Opening:                                              |                                                        |                       |        |
| PhotoOrder_1_1.e                                      | xe from www.photo                                      | o.creativ.si          |        |
|                                                       |                                                        |                       |        |
| Estimated time left<br>Download to:<br>Transfer rate: | 27 min 7 sec (203  <br>Temporary Folder<br>4,58 KB/Sec | KB of 6,55 MB copied) |        |
| 🗌 🗌 Close this dialo                                  | g box when downlo                                      | ad completes          |        |
|                                                       |                                                        |                       |        |
|                                                       | <u>O</u> pen                                           | Open <u>F</u> older   | Cancel |

Slika 4–3: prenos datoteke.

## 4.2 Mozilla/Netscape

Začetek prenosa datoteke na računalnik se prične z vmesnikom, ki je prikazan na spodnji sliki (Slika 4–4). Pri brskalnikih Mozilla ali Netscape je privzeto shranjevanje na namizje. V primeru, da imamo nastavljeno drugače, se nam pokaže enak vmesnik kot pri Internet Explorerju (Slika 4–2), kjer izberemo mapo, kamor želimo program shraniti.

| Opening PhotoOrder_1_1.exe                                     | ×  |
|----------------------------------------------------------------|----|
| You have chosen to open                                        |    |
| PhotoOrder_1_1.exe                                             |    |
| which is a: Application<br>from: http://www.photo.creativ.si   |    |
| What should Firefox do with this file?                         | וו |
| O Open with                                                    |    |
| Save to Disk                                                   |    |
| Do this <u>a</u> utomatically for files like this from now on. |    |
|                                                                |    |
| OK Cancel                                                      |    |

Slika 4-4: prenos PhotoOrder-ja z Mozillo.

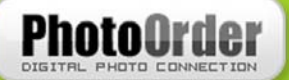

## 4.3 Nameščanje

Če smo pri prenosu z Internet Explorerjem izbrali "Run" ("Odpri"), se nam namestitveni proces prične samodejno, sicer pa moramo na računalniku poiskati shranjeno datoteko in jo zagnati z dvakratnim klikom.

Prvi vmesnik nas pozdravi in opozori, da je priporočljivo zapreti vse programe, ki se trenutno izvajajo. S klikom "Dalje" ("Next") se pokaže vmesnik za izbiro mape, kamor želimo namestiti datoteke, potrebne za zagon programa (Slika 4–5). Če ne želimo spremeniti namestitvene mape, kliknemo "Dalje", v nasprotnem primeru kliknemo "Prebrskaj" in izberemo ciljno mapo za namestitev.

| Nastavi                                                                                                    | ×                                                      |
|----------------------------------------------------------------------------------------------------|--------------------------------------------------------|
| Izberite ciljno lokacijo<br>Izberite mapo, kjer bodo nastavitve namestile d                                                           | atoteke.                                               |
| Nastavitve bodo namestile PhotoOrder v nasle<br>Da bi se namestile v to mapo, kliknite Dalje. Da<br>Prebrskaj in izberite drugo mapo. | dnjo mapo.<br>i bi se namestile v drugo mapo, kliknite |
| Namembna mapa<br>C:\Program Files\Creativ\PhotoOrder<br>InstallShield                                                                 | Prebrskaj                                              |
|                                                                                                    | < <u>N</u> azaj <u>Dalje</u> > Prekliči                |

Slika 4–5: izbira mape za namestitev.

V naslednjem koraku namestitveni proces še enkrat izpiše trenutne nastavitve in prične nameščati program. S klikom na "Dokončaj" ("Finish") namestitev zaključimo.

| astavi                                            |          |
|---------------------------------------------------|----------|
| Stanje nastavitve                                 | 1        |
| PhotoOrder Nastavitev izvaja zahtevane operacije. |          |
|                                                   |          |
| Nameščanje Installing Windows Files               |          |
| C:\WINDOWS\system32\picn13.dll                    |          |
| 73%                                               |          |
|                                                   |          |
|                                                   |          |
|                                                   |          |
|                                                   |          |
|                                                   |          |
| stalShield                                        |          |
|                                                   | Prekliči |
|                                                   | TERICI   |

Slika 4-6: postopek nameščanja.

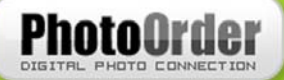

# 5 Odstranjevanje programa

Za odstranjevanje programa imamo na voljo več možnosti. Operacijski sistem Windows omogoča odstranjevanje namestitvenih programov na način, ki je opisan spodaj. V nadaljevanju vam bomo tako pokazali, kako odstranimo program s pomočjo pripravljenih orodij operacijskega sistema Windows in s pomočjo namestitvene datoteke.

# 5.1 "Dodaj ali odstrani programe" oz. "Add or Remove Programs"

Program odstranimo tako, da poiščemo Nadzorno ploščo (Control Panel) - Slika 5-1.

Start → Nastavitve (Settings) → Nadzorna plošča (Control Panel).

V Nadzorni plošči poiščemo ikono "Dodaj ali odstrani programe" oz. "Add or Remove Programs" - Slika 5–2.

Za odstranitev programa označimo možnost "Odstrani" in kliknemo na gumb "Dalje". Preden se izvrši brisanje programa, se moramo odločiti še, če želimo aplikacijo in vse njene komponente popolnoma odstraniti. Ker je naš namen odstranitev, kliknemo gumb "V redu" ali "Ok". Med brisanjem nas računalnik opozori na določene datoteke, ki bi z izbrisom vplivale na delovanje drugih programov, zato teh ne izbrišemo.

| 😼 Control Panel                |                          |                                   |                             |                                                                                                    |                          |                         | l.                        | <u>- 0 ×</u> |
|--------------------------------|--------------------------|-----------------------------------|-----------------------------|----------------------------------------------------------------------------------------------------|--------------------------|-------------------------|---------------------------|--------------|
| Eile Edit View Favorites Tools | Help                     |                                   |                             |                                                                                                    |                          |                         |                           | 2            |
| 🕞 Back 👻 🕥 👻 🤌 Sea             | irch <i> i</i> Folde     | rs 🛄 🕶                            |                             |                                                                                                    |                          |                         |                           |              |
| Address 📴 Control Panel        |                          |                                   |                             |                                                                                                    |                          | 🕶 🔁 Go                  | Norton AntiVirus          | - 🛃          |
| Control Panel *                | <b>Ġ</b> ,               | Ń                                 | đ                           | -                                                                                                    | 2                        | 2                       | P                         |              |
| Switch to Category View        | Accessibility<br>Options | Add Hardware                      | Add or<br>Remov             | Administrative<br>Tools                                                                                                    | Adobe Gamma              | Automatic<br>Updates    | Date and Time             |              |
| See Also                       | <u>s</u>                 | N                                 |                             | and the second second s | 9                        | <b>S</b>                |                           |              |
| 🌯 Windows Update               | Display                  | Folder Options                    | Fonts                       | Game<br>Controllers                                                                                                    | Intel(R)<br>Extre        | Internet<br>Options     | Java                      |              |
| Help and Support               | 1                        | Logitech                          | Ċ                           |                                                                                                    |                          | <b>8</b>                |                           |              |
|                                | Keyboard                 | Logitech<br>Came                  | Mouse                       | Network<br>Connections                                                                                                    | Network Setup<br>Wizard  | Nokia<br>Connecti       | Nokia Modem<br>Options    |              |
|                                |                          |                                   | 4                           |                                                                                                    |                          | <b>S</b>                | 1                         |              |
|                                | Phone and<br>Modem       | Portable Media<br>Devices         | Power Options               | Printers and<br>Faxes                                                                                                    | Regional and<br>Language | Scanners and<br>Cameras | Scheduled<br>Tasks        |              |
|                                | ۲                        | $\overline{\boldsymbol{\lambda}}$ | Ø,                          | 2                                                                                                    |                          |                         |                           |              |
|                                | Security<br>Center       | SigmaTel<br>Audio                 | Sounds and<br>Audio Devices | Speech                                                                                                    | Symantec<br>LiveUpdate   | System                  | Taskbar and<br>Start Menu |              |
|                                | <u> </u>                 | 6                                 | s.                          |                                                                                                    |                          |                         |                           |              |
|                                | User Accounts            | Windows<br>Firewall               | Wireless Link               | Wireless<br>Network Set                                                                                                    |                          |                         |                           |              |
|                                |                          |                                   |                             |                                                                                                    |                          |                         |                           |              |

Slika 5-1: Nadzorna plošča.

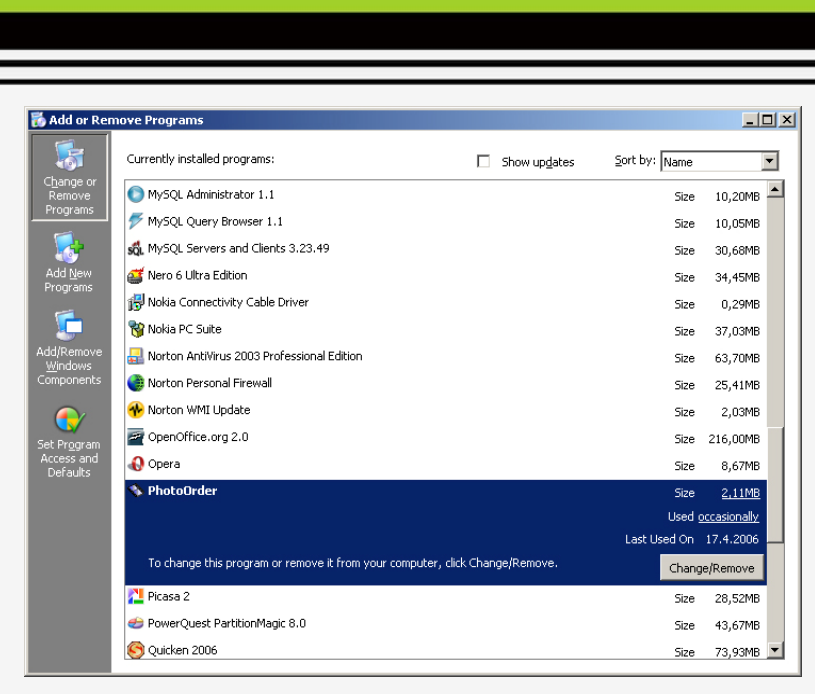

Slika 5–2: Dodaj/odstrani programe.

## 5.2 Odstranitev s pomočjo namestitvene datoteke

Program odstranimo tako, da poiščemo namestitveno datoteko, s katero smo program namestili na naš računalnik. To datoteko zaženemo z dvoklikom. Odpre se nam pogovorno okno (Slika 5–3: Nastavi), ki nas sprašuje po spreminjanju trenutne namestitve. Tu izberemo "Odstrani" ("Remove") in kliknemo na gumb "Dalje >" ("Next >").

| Nastavi                                   | ×                                                                                                    |
|-------------------------------------------|----------------------------------------------------------------------------------------------------|
| <b>Dobrodošli</b><br>Spremenite,          | popravite, ali odstranite program.                                                                                                    |
| Dobrodošli v<br>vam omogoč<br>ເຈັ Spremer | program vzdrževanja nastavitev za PhotoOrder - Posta_Slovenije . Ta program<br>sa spreminjanje trenutne namestitve. Kliknite na eno od spodnjih možnosti.<br>ii<br>Izberite nove programske komponente, ki se dodajo, ali izberite, katere |
| C Popravi                                 | trenutno namescene komponente naj se odstranijo.<br>Ponovno namestite vse programske komponente, ki so bile nameščene v<br>prejšnjem koraku.                                                                                               |
| C Odstrani                                | Odstranite vse nameščene komponente.                                                                                                    |
| inistalio nibiu                           | Dalje > Prekliči                                                                                                    |

Slika 5-3: Nastavi

V nadaljevanju se nam odpre pogovorno okno »Nastavi«, ki nas vpraša, če želimo željeno aplikacijo in njene komponente popolnoma odstraniti – kliknemo "Ok" ("V redu"). Med brisanjem nas opozori na določene datoteke, ki bi z izbrisom vplivale na delovanje drugih programov, zato le teh ne izbrišemo.

# 6 Uporaba PhotoOrder-ja

#### 6.1 Zagon programa

Program zaženemo s Start  $\rightarrow$  PhotoOrder\_ime\_fotografa ali Start  $\rightarrow$  Vsi programi (All programs)  $\rightarrow$  PhotoOrder\_ime\_fotografa.

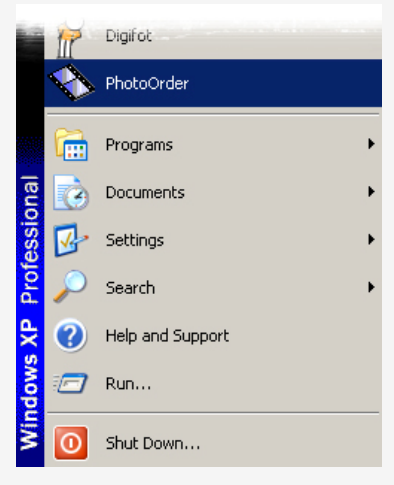

Slika 6–1: zagon programa.

#### 6.1.1 Povezava s spletom

Pri zagonu programa moramo biti povezani s spletom, saj se moramo pri ponudniku fotografskih storitev registrirati. Registracija je brezplačna.

#### 6.1.2 Prijava z vpisom osebnih podatkov

Obvezna prijava je potrebna zaradi varnostnih razlogov pri naročilih, kakor tudi zaradi komunikacije z izbranim fotografom.

Ob zagonu programa se nam prikaže vmesnik za prijavo "**Prijava**" (Slika 6–2: prijava). Če smo uporabniki tega programa prvič, moramo v tem oknu klikniti "želim se registrirati". Odpre se nam registracijski obrazec, kamor vpišemo svoje osebne podatke. Pri podatkih, označenih z zvezdico, je navedba nujna, sicer pa ni. Po izpolnitvi prijavnega obrazca se prijavimo v sistem s klikom na ikono "V redu", ki jo najdemo na dnu okna.

| Naročniška št |                                           |
|---------------|-------------------------------------------|
| Geslo         |                                           |
|               | T Zapomni si geslo                        |
| 1.1           | <ul> <li>želim se registrirati</li> </ul> |
| 3.00          | <ul> <li>pozabil(a) sem geslo</li> </ul>  |

Slika 6-2: prijava.

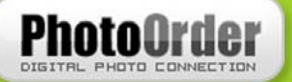

#### 6.1.3 Potrditev prejetega sporočila o registraciji

Ko izpolnimo registracijski obrazec, prejmemo na vpisani elektronski naslov sporočilo o registraciji. Sporočilo vsebuje potrditveno povezavo, s katero se dokončno registriramo, zato kliknemo na njo. V sporočilu najdemo tudi uporabniško številko in geslo (ki smo si ga ob prijavi sami izmislili) za prijavo v sistem.

## 6.2 Glavno okno

Glavno okno PhotoOrder-ja je podobno programom za pregledovanje slik. Razdeljeno je na tri dele:

- orodna in menijska vrstica na vrhu,
- na levi strani okno za fotografije na vpogled,
- na desni strani predogled trenutnega naročila.

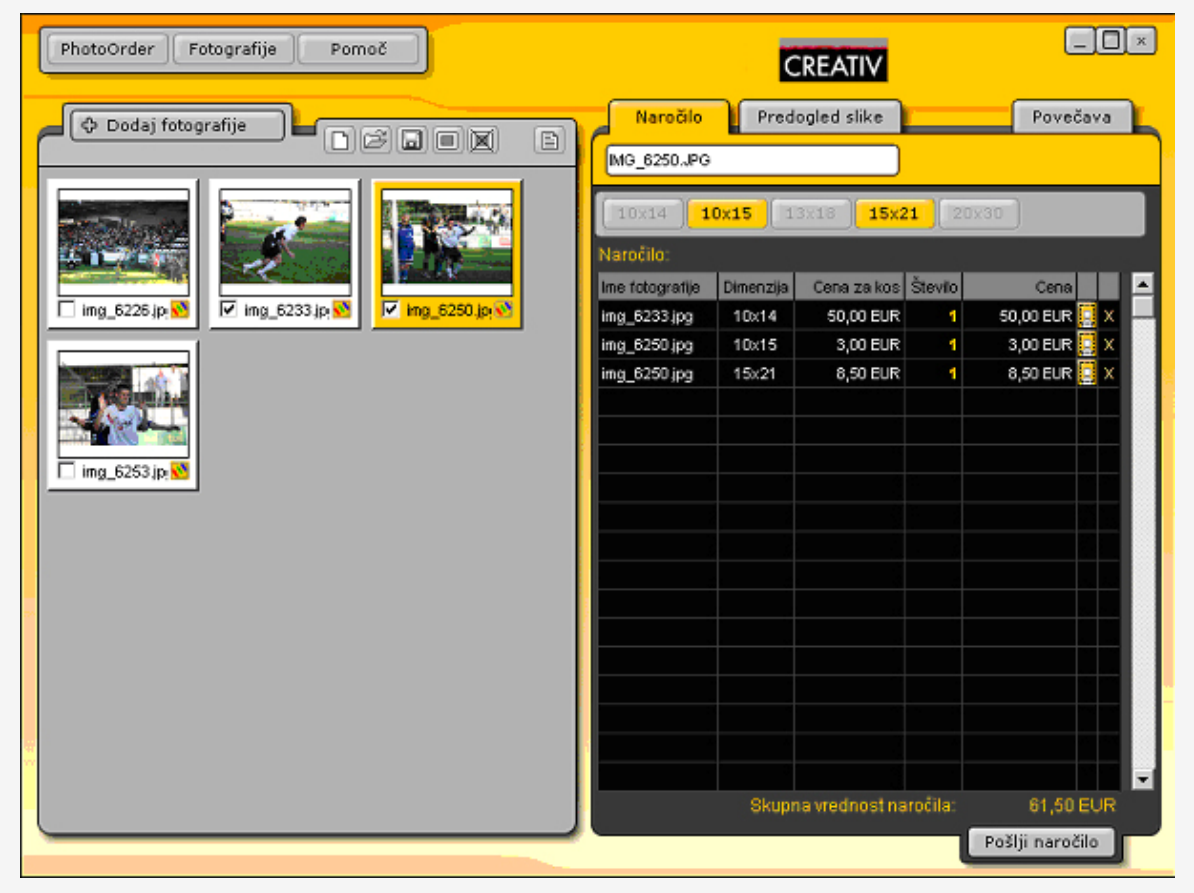

Slika 6-3: glavno okno programa.

# 6.3 Hitra navodila za uporabo

#### 6.3.1 Izbira fotografij

V glavnem oknu se nam s klikom na gumb "+ Dodaj fotografije" odpre datotečni sistem našega računalnika (Slika 6–4: izbira fotografij.).

| n<br>Look jn: | 🗀 Mura - Palor     | ma 11-09-2005 | •                  | ← 🗈 📸 🖬 -       | ?:           |
|---------------|--------------------|---------------|--------------------|-----------------|--------------|
|               | 🗀 web              | 1MG_6070      | <br>1MG_6093       | MG_6121         | 1MG_619      |
|               | 1MG_6045           | 🗾 IMG_6071    | 🔟 IMG_6096         | 🗾 IMG_6124      | 🗾 IMG_61     |
| dy Recent     | 1MG_6047           | 1MG_6072      | 💼 IMG_6099         | 1MG_6128        | 🗾 IMG_61     |
| ocuments)     | 1MG_6048           | 时 IMG_6073    | 时 IMG_6100         | 📷 IMG_6131      | 📷 IMG_61     |
|               | 1MG_6049           | MG_6075       | MG_6101            | MG_6132         | MG_61        |
|               | 1MG_6052           | 📷 IMG_6076    | MG_6102            | MG_6137         | 1MG_61       |
| Desktop       | 1MG_6053           | IMG_6078      | MG_6103            | MG_6146         | 1MG_61       |
| 1.144         | 1MG_6054           | MG 6080       | MG 6105            | MC 6140         | MG_61        |
|               | MG_6056            | MG_60 Dime    | nsions: 3072 x 204 | 8               | MG_61        |
| 2             | MG 6059            | MG 60 Date    | Picture Taken: 11. | 9.2005 15:34    | 🖬 IMG 61     |
| cuments       | 1MG_6060           | MG_60 Type    | : JPEG Image       | OS SOUD DIGITAL | 1MG_61       |
|               | 1MG 6064           | MG 6 Size:    | 3,77 MB            |                 | MG 61        |
| E             | MG_6067            | MG 6087       | IMG 6118           | 11MG 6154       | MG 61        |
|               | MG_6068            | MG 6088       | MG_6119            | MG_6155         | MG_617       |
| omputer       | 1MG_6069           | 🛐 IMG_6090    | MG_6120            | MG_6156         | 1MG_617      |
|               | •                  |               |                    |                 | <u>}</u>     |
| Network       | File <u>n</u> ame: | IMG_6078      |                    | <b>_</b>        | <u>O</u> pen |
| 'laces        | Files of type:     | LIPG          |                    | -               | Cancel       |

Slika 6-4: izbira fotografij.

S pomočjo miške oz. tipkovnice se premaknemo v imenik s fotografijami ter jih izberemo (za izbor večje količine slik uporabimo tipki Shift in Ctrl) in kliknemo "Odpri" ("Open"). Če želimo označiti vse slike v določeni mapi, pritisnemo Ctrl + a, pri čemer tipko Ctrl držimo. Slike so na ta način vpisane tudi v levi predel programa. S klikom na ikono "Izberi vse" (Slika 6–5: izberi vse.) označimo vse fotografije ter v predogledu naročila izberemo format fotografije (npr. 10 x 15).

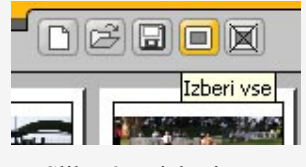

Slika 6-5: izberi vse.

V predogledu naročila se nahaja stolpec "Število", v katerem je izpisano število naročil za posamezno fotografijo. S klikom v celico lahko to število spremenimo.

Če želimo fotografijo izbrisati iz naročila, to storimo s klikom na gumb "X", ki se nahaja v zadnjem stolpcu. Prav tako lahko z izbiro slike v oknu za fotografije in klikom na izbran format sliko naročimo v spremenjeni velikosti oz. formatu.

S klikom na gumb "Pošlji naročilo" se odpre vmesnik za oddajo naročila, ki nas najprej vpraša za uporabniško ime in geslo. Če ob zagonu programa nismo osvežili cenika, se ta korak izvede pred izbiro vrste fotografij, kjer izberemo npr. med "sijaj" in "mat" ter "fil" oz.

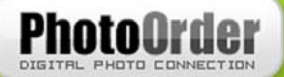

"fit". V naslednjem koraku vpišemo oz. spremenimo podatke o naročniku in določimo poslovalnico fotografa, kjer želimo fotografije dvigniti (v nekaterih verzijah programa). Pred zaključkom naročila se še enkrat izpiše povzetek naročila.

## 6.4 Orodna in menijska vrstica

#### 6.4.1 PhotoOrder

Meni PhotoOrder vsebuje možnosti (slika 6-6: PhotoOrder) :

- Novo naročilo, v katerem izvedemo novo naročilo,
- Odpri naročilo omogoča odpiranje shranjenega naročila,
- Shrani naročilo za shranjevanje trenutnega naročila,
- Shrani naročilo kot za shranjevanje naročila pod drugim imenom,
- Cenik izpiše trenutne cene izdelave fotografij,
- Nastavitve Proxy-ja omogočajo spreminjanje podatkov FTP strežnika,
- Izhod konec programa .

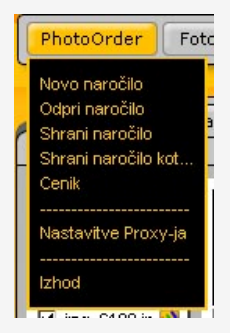

Slika 6-6: PhotoOrder.

#### 6.4.2 Fotografije

Meni Fotografije vsebuje možnosti (slika 6-7: Fotografije):

- s funkcijo **Uredi** lahko izbrano fotografijo uredimo, kar je opisano v poglavju Oblikovanje fotografije (samo v nekaterih verzijah programa),
- možnost Dodaj fotografije odpre vmesnik za dodajanje fotografij v naročilo,
- Izberi vse izbere vse fotografije, ki se nahajajo v oknu za fotografije na vpogled,
- Prekliči izbor prekliče izbor fotografij, izbranih v prejšnji funkciji.

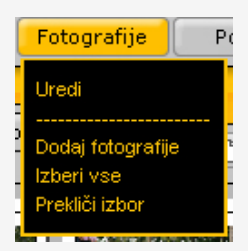

Slika 6-7: Fotografije.

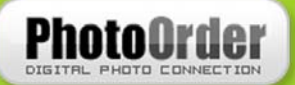

#### 6.4.3 **Pomoč**

Meni Pomoč vsebuje možnosti (slika 6-8: Pomoč):

- PhotoOrder na spletu odpre spletno stran PhotoOrderjeve pomoči,
- Vizitka pokaže informacije o programu in podjetju, ki ga je izdelalo.

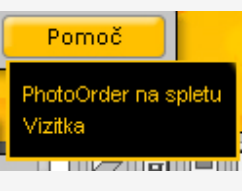

Slika 6-8: Pomoč.

## 6.5 Okno za fotografije na vpogled

V tem oknu se nahajajo gumbi:

Dodaj fotografije
S tem gumbom nalagamo fotografije iz želene lokacije v program. Fotografije se prikažejo kot majhne slikice, pod katerimi se nahaja gumb za oznako naročila ter imenom fotografije.

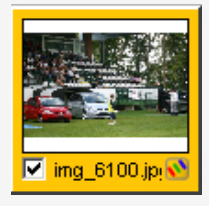

Fotografije, ki smo jih prej dodali z gumbom "+ Dodaj fotografije", označimo s klikom na kvadratek ali enojnim klikom na pomanjšano slikico, če le-te želimo naročiti. Označena slikica se obarva v oranžni okvir.

S klikom na ikono "Izberi vse" označimo oz. izberemo vse slike, ki smo jih dodali v predogled v programu (beri: na levi strani programa)

I a gumb nam daje možnost, da lahko prekličemo ves izbor označenih slik.

Če želimo trenutno izoblikovano naročilo, ki je bodisi popolnoma bodisi delno končano, shraniti, lahko to storimo s klikom na ikono "Shrani naročilo". To nam omogoča, da lahko ob naslednjem zagonu programa dodajamo nove slike v že obstoječe naročilo ali jih odstranjujemo.

S klikom na ikono "Novo naročilo" ustvarimo nov prazen seznam dodanih slik, v katerega lahko dodajamo nove slike. Ob kliku na ikono nas program vpraša, če želimo shraniti trenutno naročilo, v primeru, da je bilo le-to spremenjeno.

S klikom na gumb "Odpri" lahko odpremo že obstoječe naročilo.

Gumb "Cenik" prikaže aktualne cene izdelave fotografij.

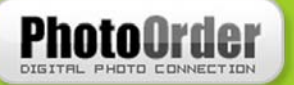

# 6.6 Predogled naročila

V tem oknu (slika 6–9:Predogled naročila) se nahajajo različne velikosti fotografij, njihova cena glede na število kosov po dimenzijah in stolpec s številom fotografij, kjer lahko reguliramo njihovo število za naročilo (samo v nekaterih programih). Vrednost naročila izračuna program sam.

Ko fotografiji v tem oknu določimo število in to potrdimo, se to samodejno doda v administrativno okno za naročanje fotografij.

| Naročilo        | Pred      | ogled slike       |          | Pove         | čava | L      |
|-----------------|-----------|-------------------|----------|--------------|------|--------|
| IMG_6250.JPG    |           |                   |          |              |      |        |
| [ 10×14 ][ 10   | 0×15      | 3x18 <b>15x</b> 2 | 21 2     | 0×30         |      |        |
| Naročilo:       |           |                   |          |              |      | celtak |
| lme fotografije | Dimenzija | Cena za kos       | Število  | Cena         |      |        |
| img_6233.jpg    | 10x14     | 50,00 EUR         | 1        | 50,00 EUR    | 🛄 X  |        |
| img_6250.jpg    | 10x15     | 3,00 EUR          | 1        | 3,00 EUR     | X    |        |
| img_6250.jpg    | 15x21     | 8,50 EUR          | 1        | 8,50 EUR     | 🛄 X  |        |
|                 |           |                   |          |              |      |        |
|                 |           |                   |          |              |      |        |
|                 |           |                   |          |              |      |        |
|                 |           |                   |          |              |      |        |
|                 |           |                   |          |              |      |        |
|                 |           |                   |          |              |      |        |
|                 |           |                   |          |              |      |        |
|                 |           |                   |          |              |      |        |
|                 |           |                   |          |              |      |        |
|                 |           |                   |          |              |      |        |
| -               |           |                   |          |              |      |        |
|                 |           |                   |          |              |      |        |
| -               | Skup      | na vrednost na    | mčila    | 61_50        | FUR  |        |
|                 | onapi     | na neeneet ne     | a donial | Dežlij egos  | 2010 |        |
|                 |           |                   |          | Posiji narol | 310  |        |

Slika 6-9: Predogled naročila.

#### 6.6.1 Predogled, povečava in vrtenje slike

Poleg zavihka "Naročilo" se nahaja zavihek "Predogled slike", v katerem lahko pogledamo povečano sliko. Če jo želimo še dodatno povečati, kliknemo na gumb "Povečava", kjer lahko sliko tudi zavrtimo.

## 6.7 Oblikovanje fotografije

#### 6.7.1 Dodajanje besedila

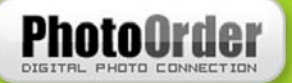

# T

Ta kontrolnik nam omogoča dodajanje besedila na fotografijo. S klikom na to ikono se nam odpre naslednje okence:

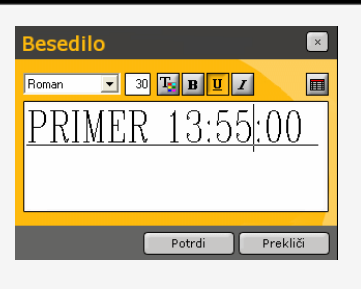

Besedilo, ki ga nameravamo dodati na fotografijo, vpišemo s klikom v okence, kjer je v našem primeru vidno besedilo "PRIMER 13:55:00".

V prikazanem oknu imamo več gumbov, s katerimi izberemo želeno pisavo, velikost, barvo ter obliko pisave. Lahko dodamo tudi čas fotografije. S "Potrdi" prenesemo besedilo na sliko in ga postavimo na želeno mesto. Ko na besedilo dvokliknemo, ga program pritrdi na mesto, kamor smo ga na fotografiji postavili.

#### 6.7.2 Ostrina/mehkoba

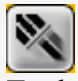

Ta kontrolnik nam omogoča spreminjanje ostrine in mehkobe fotografije. S klikom na to ikono se nam odpre naslednje okence:

| Kontrolnik | ×        |
|------------|----------|
| Ostrina    |          |
| Mehkoba    |          |
| V redu     | Prekliči |

V prikazanem oknu lahko s pomikanjem drsnika v levo ali desno spreminjamo ostrino in mehkobo izbrane fotografije. Spremembe so ob premiku drsnika avtomatsko vidne na fotografiji. S klikom na "V redu" spremenimo izbrano fotografijo. Če z rezultatom nismo zadovoljni, ga prekinemo s klikom na "Prekliči".

#### 6.7.3 Svetlost / kontrast

Ta kontrolnik nam omogoča spreminjanje svetlosti in kontrasta fotografije. S klikom na to ikono se nam odpre naslednje okence:

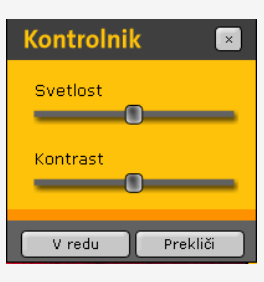

V prikazanem oknu lahko s pomikanjem drsnika v levo ali desno spreminjamo svetlost in kontrast izbrane fotografije. Spremembe so ob premiku drsnika avtomatsko vidne na fotografiji. S klikom na "V redu" spremenimo izbrano fotografijo. Če z rezultatom nismo zadovoljni, ga prekinemo s klikom na "Prekliči".

#### 6.7.4 Odtenki / zasičenost / kontrast

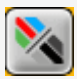

Ta kontrolnik nam omogoča spreminjanje odtenkov, zasičenosti in svetilnosti fotografije. S klikom na to

| Kontrolnik | ×        |
|------------|----------|
| Odtenki    |          |
| Zasičenost |          |
| Svetilnost |          |
| V redu     | Prekliči |

V prikazanem oknu lahko s pomikanjem drsnika v levo ali desno spreminjamo odtenek, zasičenost in svetilnost izbrane fotografije. Spremembe so ob premiku drsnika avtomatsko vidne na fotografiji. S PhotoOrder

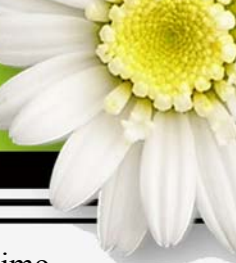

ikono se nam odpre naslednje okence:

klikom na "V redu" spremenimo izbrano fotografijo. Če z rezultatom nismo zadovoljni, ga prekinemo s klikom na "Prekliči".

#### 6.7.5 Upravljanje barv

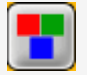

Ta kontrolnik nam omogoča spreminjanje barv v fotografiji. S klikom na to ikono se nam odpre naslednje okence:

| Kontrol | nik |          | × |
|---------|-----|----------|---|
| Rdeča   | 0   |          |   |
| Zelena  | 0   |          |   |
| Modra   | 0   |          |   |
| V redu  |     | Prekliči |   |

V prikazanem oknu lahko S pomikanjem drsnika v levo ali desno spreminjamo barve V izbrani fotografiji. Spremembe so ob premiku avtomatsko drsnika vidne na fotografiji. S klikom na "V redu" spremenimo izbrano fotografijo. Če z rezultatom nismo zadovoljni, ga prekinemo s klikom na "Prekliči".

#### 6.7.6 Vrtenje

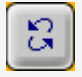

S tem gumbom obračamo fotografijo za 90° v smeri urinega kazalca. Kolikokrat kliknemo na ikono, tolikokrat se fotografija obrne za omenjeno vrednost.

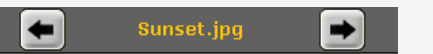

Z gumboma levo in desno se pomikamo med dodanimi fotografijami in jih urejamo.

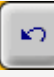

S tem gumbom razveljavimo vse spremembe na fotografiji in jo vrnemo v prvotno stanje.

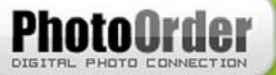

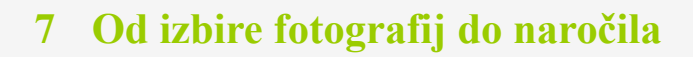

# 7.1 Dodajanje fotografij v program

Fotografije lahko dodajamo na dva načina:

- s klikom na ikono "+ Dodaj fotografije",
- s klikom na gumb "Fotografije" v orodni vrstici ter izbiro opcije "Dodaj fotografije".

#### 7.1.1 Kako dodati več fotografij?

Ko kliknemo na "+ Dodaj fotografije", se nam odpre okence, da jih lahko naložimo iz želene enote ali mape. Ko v tem okencu naše fotografije vidimo kot datoteke ali sličice, kliknemo na eno, stisnemo tipko Shift (jo držimo ves čas) ter nato kliknemo na datoteko, do katere želimo, da se naložijo vse fotografije. Če pa jih želimo naložiti le nekaj iz določene mape, pri tem držimo namesto tipke Shift tipko Ctrl.

Nalagamo in pošiljamo lahko le datoteke s končnico \*.jpg. To so tudi najpogostejše ter za pošiljanje najprimernejše fotografske datoteke. Drugih namreč sploh ne moremo pošiljati (bmp, tif, gif...).

# 7.2 Izbor fotografij za naročanje

Fotografije izbiramo:

- posamično, eno po eno,
- vse na enkrat z gumbom "Izberi vse".

Ko uporabimo gumb "Izberi vse", se vse fotografije na levi strani obarvajo. V tem primeru moramo na desni strani uporabiti enega od gumbov za izbiro formata, npr.: 10 x 15. Ko izberemo želen format, se v desni obrazec izpiše stanje trenutne izbire. Količine so avtomatično postavljene na 1 kom. Z dvojnim klikom na 1 pa lahko spremenimo število fotografij, ki jih želimo naročiti. Ta se bo obarvala belo in nam tako omogočila vnos drugačnega števila.

Ko izberemo fotografijo/-je ter jo/jih dodamo na naročilni seznam, se nam pojavi okence s sporočilom, ki ga vidimo na desni strani tega teksta. Program nam svetuje, kakšna mora biti ločljivost za določeno dimenzijo, da dobimo kvalitetno izdelano fotografijo. Nekatere novejše verzije še dodatno nudijo možnost "Tega sporočila ne prikaži več" v levem spodnjem kotu tega pogovornega okna.

| Neustrezna ločljivost fotografije! 🛛 🔀  |                                                                                                    |  |
|-----------------------------------------|----------------------------------------------------------------------------------------------------|--|
| (į)                                     | Za kvalitetno izdelavo fotografij velikosti 15x21 cm,<br>mora biti ločljivost fotografije vsaj 1200x1600 pik. |  |
| Želite fotografijo kljub temu naročiti? |                                                                                                    |  |
|                                         | Yes No                                                                                                    |  |

Količine ter formate lahko izbiramo tudi v posebnem oknu, ki se odpre z dvakratnim klikom na pomanjšano sličico na levi strani (v oknu za obdelavo fotografij).

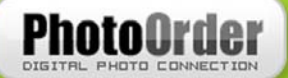

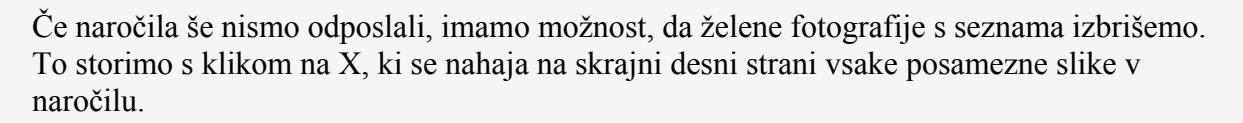

# 7.3 Shranjevanje naročila

Predlagamo vam, da si pred pošiljanjem naročila le-to shranite na trdi disk vašega računalnika. To storite preventivno – zaradi morebitnih tehničnih napak. Če se vaša povezava med pošiljanjem naročila prekine, bo ob naslednji vzpostavitvi s spletom program nadaljeval s pošiljanjem naročila od tam, kjer se je povezava s spletom izgubila. V primeru naročila večje količine fotografij lahko le-te posnamemo tudi na CD oz. DVD medij in jih po klasični pošti pošljemo ponudniku fotografskih storitev.

Shranjevanje naročila lahko izvedemo na dva načina:

- v orodni vrstici programa kliknemo na meni "PhotoOrder" in izberemo "Shrani naročilo". Program bo izdelal \*.dnf datoteko, ki jo shranimo v izbrano mapo,
- naročilo lahko shranimo s klikom na ikono "Shrani naročilo", katere funkcija je popolnoma enaka, kot če bi naročilo shranili preko menija PhotoOrder.

Shranjeno datoteko z ustreznim programom (npr. Nero Burning Rom) posnamemo na CD oz. DVD medij in jo pošljemo v fotolaboratorij.

## 7.4 Naročanje

#### 7.4.1 Naročanje preko spleta

Po končanem izboru fotografij za naročilo klik na "Pošlji naročilo" odpre vmesnik za izbiro vrste fotografij:

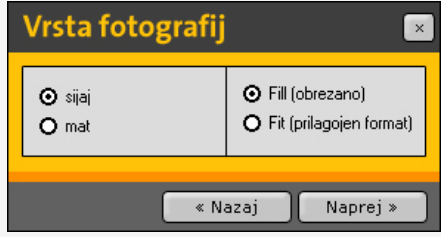

Slika 7-1: Vrsta fotografij.

Sledi vmesnik, kamor vpišemo svoje podatke in določimo, če želimo fotografije dvigniti osebno (izberemo ponudnika fotografskih storitev – samo nekatere verzije programa) ali da nam slike pošljejo na dom.

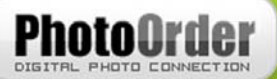

| Podatki o naročniku 🛛 🛛 💌                              |                                                 |  |  |
|--------------------------------------------------------|-------------------------------------------------|--|--|
| Naziv podjetja:                                        |                                                 |  |  |
| Davčna številka:                                       |                                                 |  |  |
| Ime in priimek:                                        | Janez Novak                                     |  |  |
| Elektronska pošta:                                     | jane.novak@primer.com                           |  |  |
| Naslov:                                                | Slovenska 20<br>9000 Murska Sobota<br>Slovenija |  |  |
| Telefon:                                               | 00386-2-520-000                                 |  |  |
| 🗖 Osebni dvig                                          | Murska Sobota 🗾 🔽                               |  |  |
| Pošljite na drug naslov     Naslov                     |                                                 |  |  |
| Stroški dostave: 499 sit (Pri naročilu nad 5000 SIT je |                                                 |  |  |
| Dodatne zahteve                                        |                                                 |  |  |
|                                                        |                                                 |  |  |
| (                                                      | «Nazaj Naprej»                                  |  |  |

Slika 7-2: Podatki o naročniku.

Naslednji vmesnik vsebuje povzetek izbranega naročila in v primeru, da je pravilen, kliknemo gumb "Pošlji", v nasprotnem primeru se lahko vrnemo na prejšnje korake in podatke spremenimo. S klikom na "Pošlji" se slike prenašajo na strežnik fotolaboratorija, kar utegne trajati dalj časa, odvisno od hitrosti internetne povezave.

#### **OPOZORILO!**

Če smo izbrali fotografije, katere se nahajajo na spominski kartici, zgoščenki ali na podobnem mediju, je le-tega potrebno pustiti priklopljenega na računalnik do konca pošiljanja naročila. Če imamo slike na spominski kartici v fotoaparatu in le-tega priklopljenega na računalnik preko USB vmesnika, je potrebno fotoaparat pustiti prižgan, dokler naročilo ni v celoti poslano. Še posebej priporočamo, da slike, ki jih imamo namen naročiti oz. poslati v razvijanje, najprej prekopiramo na trdi disk računalnika in šele nato kreiramo novo naročilo, da se izognemo morebitnim težavam.

Po končanem prenosu prejmemo na vpisani elektronski naslov specifikacijo naročenih fotografij ter potrdilo o uspešnem prenosu datotek na strežnik. Če tega potrdila nismo prejeli, je verjetno prišlo do napake med prenosom. V tem primeru kontaktiramo ponudnika fotografskih storitev.

PhotoOrder

# **Digital Photo Connection**

| Povzetek 🛛 🗠                                                                                                    |   |  |
|----------------------------------------------------------------------------------------------------|---|--|
| Naročilo:           10x14         1x           10x15         1x           13x18         1x           15x21         0x           20x30         1x           Vrednost naročila:         80,01 EUR           Stroški obdelave:         250 EUR |   |  |
| Skupna vrednost naročila: 330,01 EUR                                                                                                    |   |  |
| <b>Dostava na naslov:</b><br>Janez Novak<br>Slovenska 20<br>9000 Murska Sobota<br>Slovenija                                                                                                    |   |  |
| <b>Stroški dostave:</b><br>499 sit (Pri naročilu nad 5000 SIT je<br>dostava brezplačna!) To je DEMO !!!!!                                                                                                    |   |  |
| « Nazaj Pošlji                                                                                                    | ) |  |

Slika 7-3: Povzetek naročila

#### 7.4.2 Naročanje preko navadne pošte

Če imamo večjo količino fotografij, ki bi jih radi naročili, je najbolje, da naročilo shranimo, ga posnamemo na CD oz. DVD ter po pošti pošljemo ponudniku fotografskih storitev. Število fotografij v posameznem

# 8 Copyright

Creativ, novi mediji d.o.o. Mikloša Kuzmiča 7 9000 Murska Sobota tel ++386 (0)2 531 14 50 faks ++386 (0)2 537 14 57 http://www.creativ.si e-pošta: info@creativ.si Št.reg. SRG 94/00859 pri okrožnem sodišču v M.Soboti ust.kapital: 3.029.576,00 matična št.: 5737583 davčna št.: 33746869 transakcijski račun: 02340-0018763772 naročilu ni omejeno, postopek pa je opisan v poglavju 7.3.